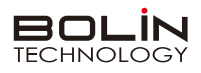

# 快速操作手册

一、外观结构示意图

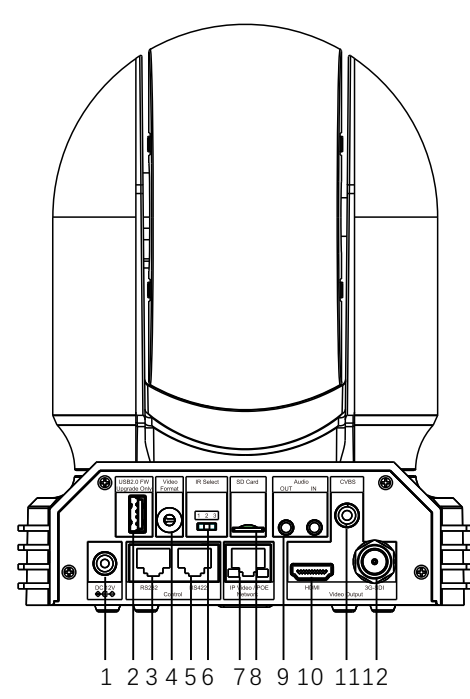

二、摄像机RS232、RS422接口定义

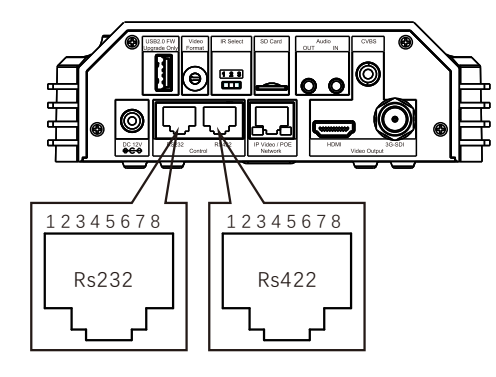

- 12V DC 电源接入口(请使用原装电源,勿延长DC 12V电源线)
- 2 USB2.0 接口(仅用于固件升级)
- 3 RS-232 控制接口/RJ-45端口
- 视频格式选择旋钮(用于视频格式选择)
- 5 RS-422 控制接口/RJ-45端口
- 6 红外遥控器地址选择(摄像机红外遥控ID,默认为1)
- ✔ 4KIP视频输出接口(POE)或可当HDBaset输出接口
- 8 Mini SD 卡槽 (未激活)
- 9 音频输入/输出接口
- ❶ HDMI输出接口(HDMI 1.4)
- CVBS 输出接口
- 🕑 3G-SDI 输出接口

| RS232 接口定义 |        |    |  | RS422 接口定义 |     |    |  |
|------------|--------|----|--|------------|-----|----|--|
| 1          | IR-OUT | 白橙 |  | 1          | RX- | 白橙 |  |
| 2          | DTR    | 橙  |  | 2          | RX+ | 橙  |  |
| 3          | GND    | 白绿 |  | 3          | GND | 白绿 |  |
| 4          | DSR    | 蓝  |  | 4          | -   | 蓝  |  |
| 5          | TX_OUT | 白蓝 |  | 5          | -   | 白蓝 |  |
| 6          | RX_OUT | 绿  |  | 6          | -   | 绿  |  |
| 7          | TX_IN  | 白棕 |  | 7          | TX- | 白棕 |  |
| 8          | RX_IN  | 棕  |  | 8          | TX+ | 棕  |  |

三、拨码开关设置

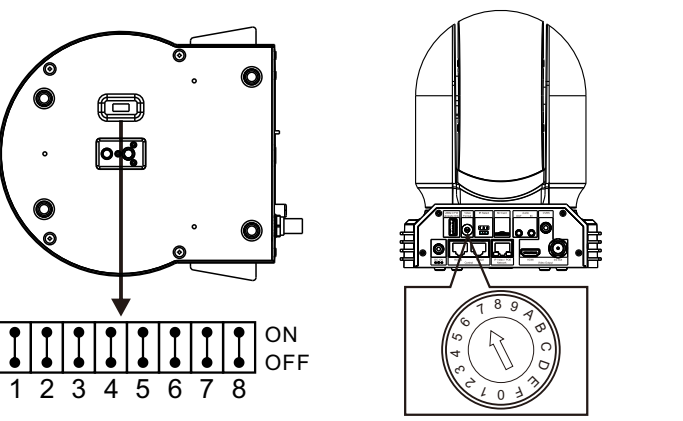

| 底部拨码开关                    |                  |     | 旋钮开关 |     |            |          |         |
|---------------------------|------------------|-----|------|-----|------------|----------|---------|
| 1 2 3 4 5 6 7 8 ON<br>OFF |                  |     |      |     |            |          |         |
| 4                         | VISCA 坦亚<br>RGB  | ON  |      |     | 河南枚士       | 皮里       |         |
|                           | YUV              | OFF |      | 175 | 机则作式       | 庁ち       | 化则作式    |
|                           | Empty            | 011 |      | 0   | 1080i59.94 | 8        | 1080i50 |
| ) D.                      |                  | OFF |      | 1   | 1080p50    | 9        | 1080p50 |
| 0.                        | RS-232<br>RS-422 | OFF |      | 2   | 720p59.94  | A        | 720p50  |
| 7-8:                      | 2400Bps          | OFF | OFF  | 3   | 1080p59.94 | В        | 1080p50 |
|                           | 4800Bps          | ON  | OFF  |     | 2160n29 97 | <u>_</u> | 2160n25 |
|                           | 9600Bps          | OFF | ON   |     | 2100023.37 |          | 2100020 |
|                           | 38400Bps         | ON  | ON   | 5   | 1080P50    | D        | 1080p50 |
|                           | •                |     |      | 6   | 1080p50    | E        | 1080p50 |
|                           |                  |     |      | 7   | 1080p50    | F        | Empty   |

▲ 说明

**底部拨码开关:** 1-3:代表VISCA协议地址设置,默认地址为1。当1-3都为OFF时,地址自动分配。最多支持7个。4:代表视频输出/视频颜色空间设置。5:保留。6:代表RS-232/RS-422选择设置。7-8:代表RS-232/RS-422波特率选择。 视频格式采用 OSD 菜单设置或旋钮开关设置方式。两种方式互相覆盖。以最后设置的方式为准。**拨码完成后,须上电重启。** 

## 四、遥控器按键说明

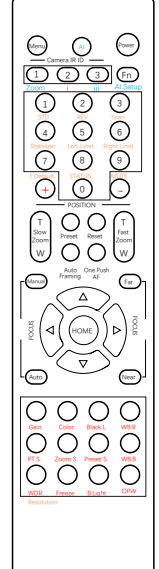

红外遥控器与云台摄像机连接
先确认云台摄像机红外地址码,然后在红外遥控器上按Camera IR ID 下面对应的数字键(1或2或3)。
打开/关闭摄像机 OSD 菜单 按Menu键,打开/关闭OSD菜单,通过方向键导航,HOME确认。
开启/关闭摄像机 按Power键3秒开启/关闭摄像机,摄像机待机。
设置摄像机分辨率
同时按Fn+Resolutionr键,弹出分辨率选项,选择所需分辨 率按HOME键。摄像机将重新启动,并且屏幕变黑几秒钟。
摄像机云台参数设置
喝速亦倍: 按Slow Zoom 键(T: 放大, W统小)

#### 慢速变倍:按Slow Zoom 键(T:放大、W缩小)。 快速变倍:按Fast Zoom 键(T:放大、W缩小)。 手动聚焦:按Manual键切至手动聚焦,然后按Far 或Near。 自动聚焦:按Auto 键切至自动聚焦。 一键聚焦:按One Push AF实现一键对焦。 云台方向控制:按▲▼◀▶ 方向键实现上下左右转动。 云台水平方向设置:按Fn+STD键设置云台水平正方向转动, 按Fn+REV键设置云台水平方向反向转动。 初始位:按HOME键回到初始位。

预置位设置:按住Preset+数字按键。 预置位调用:直接按相应数字键。 预置位清除:按Reset+数字按键。 扫描:按住Fn+Scan按键。 左限位设置:按Fn+Left Limit键 左限位取消:常按3秒Fn+Left Limit键 右限位设置:按Fn+Right Limit键 右限位取消:常按3秒Fn+Right Limit键 右限位取消:常按3秒Fn+Right Limit键 运台速度调整:按PT S键,使用+和-进行调整 变倍速度调整,按Preset S键,使用+和-进行调整 预置位速度调整,按Preset S键,使用+和-进行调整

#### 摄像机图像参数设置

图像增益调整:按Gain键,使用+和-进行调整 色彩饱和度调整:按Color键,使用+和-进行调整 宽动态调整:按WDR键,使用+和-进行调整 冻结图像:按Freeze键 一键白平衡:按OPW键

恢复出厂值:按住Fn+F.Default键 查看摄像机状态:按住Fn+STATUS键 音频开/关的设置:按住Fn+MUTE键

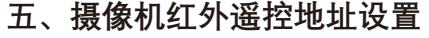

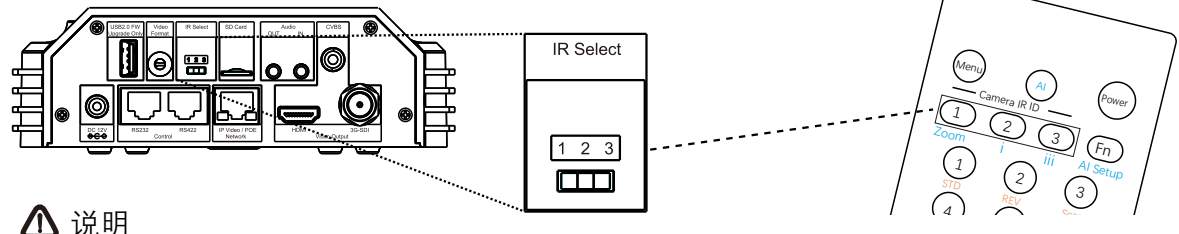

摄像机后面板上的IR SELECT开关设置为1,2或3,即对应在遥控器上操作的摄像机地址号。**拨码完成后,须上电重启。** 

# 六、摄像机网络连接示意图

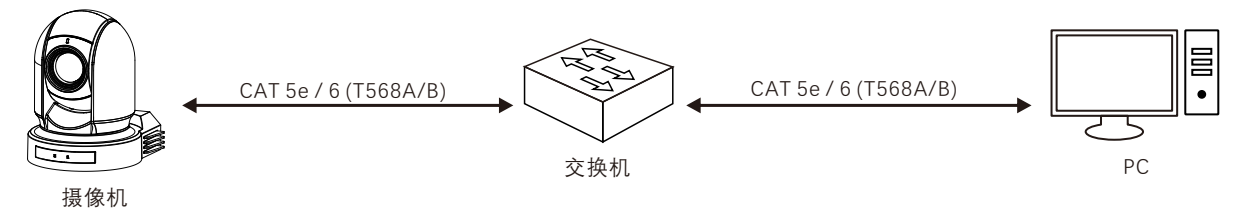

# 七、使用IE登陆网络摄像机WEB界面

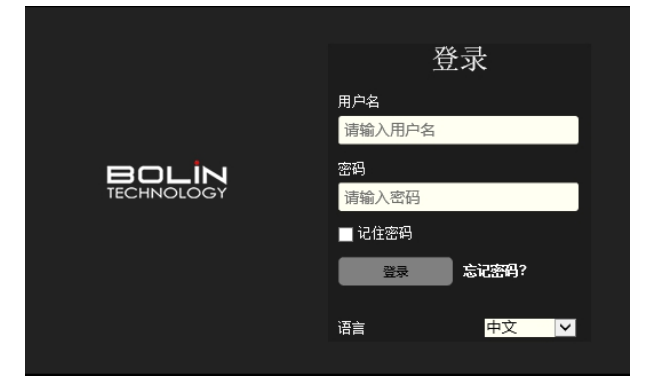

#### 登录前检查

- 1. 摄像机已上电并连接到网络交换机。
- 2. 摄像机的 IP 地址与 PC IP 地址要在同一子网内。
- 3. PC 连接到网络交换机
- 4. PC 安装有 Internet Explorer 11。
- 5. 使用默认视频格式设置或使用 RS-422 键盘将摄像机视频格式设置为 1080P30 或 1080P25(请参阅摄像机设置菜单)。

#### 以IE为例

- 1. 在地址栏中输入摄像机的正确 IP 地址, 浏览登录WEB页面 (如: http://192.168.0.13)。
- 2. 如果是第一次登录,请按照系统提示并安装 ActiveX。 需要关闭 浏览器才能完成安装。
- 3. 单击"允许"继续登录。
- 4. 输入默认用户名和密码(用户名: admin,密码: admin),然后单击 "登录"。为确保帐户安全,请在首次登录后更改密码。建议设 置一个强密码(不少于8个字符)。

摄像机出厂默认IP地址为 192.168.0.13, 默认子网掩码为 255.255.255.0。如果在网络中使用DHCP 服务器,则可能会动态分配 摄像机的 IP 地址,需要使用正确的 IP 地址登录。使用视频管理软件查看摄像机的动态 IP 地址。

### 注意:

⚠ 说明

重要信息:如果更改了默认密码,请务必记下新密码,并保证安全。如果忘记密码,摄像机将需要硬件复位。重置服务可能需要支付 额外费用(密码丢失时,请与厂家联系)。

# 八、OSD菜单

|                  |                                                     | SLOW SHUTTER (慢快门)       |  |  |  |  |
|------------------|-----------------------------------------------------|--------------------------|--|--|--|--|
|                  |                                                     | S. SHUTTER LIMIT (慢快门限制) |  |  |  |  |
|                  |                                                     | MAX SHUTTER (最大速度)       |  |  |  |  |
|                  | (自动模式)                                              | MIN SHUTTER (最小速度)       |  |  |  |  |
|                  |                                                     | HIGH SENSITIVITY (高灵敏度)  |  |  |  |  |
|                  |                                                     | AE SPEED (自动曝光速度)        |  |  |  |  |
|                  |                                                     | GAIN LIMIT (增益限制)        |  |  |  |  |
|                  |                                                     | GAIN (增益)                |  |  |  |  |
|                  | MANUAL<br>(チョカ横士)                                   | SPEED (快门速度)             |  |  |  |  |
|                  | (丁功快式)                                              |                          |  |  |  |  |
|                  |                                                     | HIGH SEINSITIVITY (高灭戰反) |  |  |  |  |
| EXPOSURE<br>(曝光) | וסס פוסו                                            |                          |  |  |  |  |
|                  | (光圈优先模式)                                            | MAX SHUTTER (最大速度)       |  |  |  |  |
|                  |                                                     | MIN SHUTTER (最小速度)       |  |  |  |  |
|                  | SHUTTER PRI                                         | SPEED (速度)               |  |  |  |  |
|                  | (快门优先模式)                                            | GAIN LIMIT (增益限制)        |  |  |  |  |
|                  |                                                     | LEVEL (等级)               |  |  |  |  |
|                  | (高度模式)                                              | GAIN LIMIT (增益限制)        |  |  |  |  |
|                  |                                                     | HIGH SENSITIVITY (高灵敏度)  |  |  |  |  |
|                  | GAIN PRI                                            | GAIN (增益)                |  |  |  |  |
|                  | (增益优先)                                              | GAIN POINT (增益点)         |  |  |  |  |
|                  | ( 1                                                 | HIGH SENSITIVITY (高灵敏度)  |  |  |  |  |
|                  | EX-COMP                                             | OFF、ON (关闭、廾启)           |  |  |  |  |
|                  | (曝元作法)                                              | LEVEL (寺级)               |  |  |  |  |
|                  | AUIU (目动視式)                                         |                          |  |  |  |  |
|                  | INDUOR (至内侯氏)                                       |                          |  |  |  |  |
|                  | ODIDOOR (至外候式)<br>○DW/(—健鲉发棋式)                      |                          |  |  |  |  |
| м/ште            | OFW( 键服及模式)<br>ΔTW/(白动跟踪模式)                         |                          |  |  |  |  |
| BALANCE          |                                                     | R GAIN (红檀谷)             |  |  |  |  |
| (白平衡)            | (用户模式)                                              | B GAIN (蓝增益)             |  |  |  |  |
| (1 1 1 2 3)      | OUTDOOR AUTO (室                                     | 外自动模式)                   |  |  |  |  |
|                  | SVL AUTO(钠灯自动模式)                                    |                          |  |  |  |  |
|                  | SVL (钠灯模式)                                          |                          |  |  |  |  |
|                  | SVL OUTDOOR A (钠灯室外自动模式)                            |                          |  |  |  |  |
|                  | SHARPNESS(锐度)                                       |                          |  |  |  |  |
|                  | FLIP (翻转)                                           |                          |  |  |  |  |
|                  | MIRROR (镜像)                                         |                          |  |  |  |  |
|                  | COLOR (色彩)                                          |                          |  |  |  |  |
| PICTURE 1        |                                                     |                          |  |  |  |  |
| (图像1)            | NUISE KEDUCTION (阵咪)                                |                          |  |  |  |  |
|                  | 20 NR (2014年末)<br>20 ND (2018年)                     |                          |  |  |  |  |
|                  | SUTVIC(SUP#味)<br>STABILIZER (防払)                    |                          |  |  |  |  |
|                  | STABLE (川)1+/<br>STABLE ZOOM(稳定本住)                  |                          |  |  |  |  |
|                  | IR CLIT FILTER (红外滤光片)                              |                          |  |  |  |  |
|                  | CHROMA (色度)                                         |                          |  |  |  |  |
|                  | DE-FLICKER(防闪烁)                                     |                          |  |  |  |  |
| PICTURE 2        | WDR(宽动态)                                            |                          |  |  |  |  |
| (图像 2)           | HLC MODE (高光模式)                                     |                          |  |  |  |  |
|                  | EFFECT(效果)                                          |                          |  |  |  |  |
|                  | BACKLIGHT COM (背光补偿)                                |                          |  |  |  |  |
|                  | GAMMA (伽玛)                                          |                          |  |  |  |  |
|                  | DIGITAL ZOOM (数字变倍)                                 |                          |  |  |  |  |
|                  | ZOOM RATIO OSD (倍                                   | 数显示)                     |  |  |  |  |
|                  | TELE CONVERT MODE                                   | (倍率镜模式)                  |  |  |  |  |
|                  | AUTO SEIN. (日列刈 LLK文                                |                          |  |  |  |  |
| PAN TILT         | IVIF SFEED (家馬还反)<br>NEAD LIMIT (近距限制)              |                          |  |  |  |  |
| ZOOM<br>(テム対制)   | ADAPTIVE PT (元台关联倍家)                                |                          |  |  |  |  |
| (ムロユ前)           | ADAFINEFI (ムロ天中<br>P/T SPEED (テ合速度)                 | 大口华)                     |  |  |  |  |
|                  | PRESET SPEED (                                      | 速度)                      |  |  |  |  |
|                  | PAN DIR (云台水平方向                                     | י <u>י</u> יי,<br>ק)     |  |  |  |  |
|                  | TILT DIR (云台垂首方向                                    | ])                       |  |  |  |  |
| SYSTEM<br>(系统)   | PELCO ID (派尔高协议地址)                                  |                          |  |  |  |  |
|                  | IR - IRECEIVE (红外遥控开关)                              |                          |  |  |  |  |
|                  | DISPLAY INFO (开机显示信息)                               |                          |  |  |  |  |
|                  | AUDIO (音频开关)                                        |                          |  |  |  |  |
|                  | PRESET MEMORY (预置位记忆)                               |                          |  |  |  |  |
|                  | FACTORY RESET (恢复默认值)                               |                          |  |  |  |  |
|                  | TALLY MODE (TALLY 灯模式)                              |                          |  |  |  |  |
|                  | RELOAD PRESET ( ) ( ) ( ) ( ) ( ) ( ) ( ) ( ) ( ) ( |                          |  |  |  |  |
|                  | VIDEO FMT (HDMI视频格式)                                |                          |  |  |  |  |
|                  | SDIFMI(SDI视频格式)                                     |                          |  |  |  |  |
|                  | SV (IVICU版本信息)                                      |                          |  |  |  |  |

# 九、常见问题

1、当图像色彩有偏差时怎么办?

回复:当摄像机在不同环境的光照中,其输出的图像色彩会有细微偏差,请进入OSD菜单适当的调节 "COLOR (色彩)" 和 "HUE (色调)" 的值。

2、当图像噪点大时怎么办?

回复: 当摄像机在很暗的环境中, 会出现噪点的情况。请进入OSD菜单适当的调节 "2D和3D的值。

3、当图像清晰度不够时怎么办?

回复:当摄像机在自动对焦后,发现图像非常细腻,感觉不够清晰时,请进入OSD菜单适当的调节 "SHARPNESS (锐度)。

4、当图像闪烁时怎么办?

回复:当摄像机视频格式帧率与电源频率不一致或不成倍关系时,会造成图像闪烁,请进入OSD菜单分别开启或关闭 "DE-FLICKER (防闪烁)"。

5、当图像局部曝光不足或过度时怎么办?

回复:当摄像机在很暗或很亮的环境中,会造成图像很暗或很亮而看不清细节时,请进入OSD菜单适当的调节 "EX-COMP (曝光补偿)" 的值。

6、RTSP如何取流?

回复:可以通过VLC取RTSP流,在VLC网络串流中输入如下URL即可取流:

主码流地址 rtsp://192.168.0.13:554/PSIA/Streaming/channels/0, 辅码流地址 rtsp://192.168.0.13:554/PSIA/Streaming/channels/1 注: 192.168.0.13为摄像机默认IP地址, 如果IP地址有更改, 请使用更改后的实现IP地址。